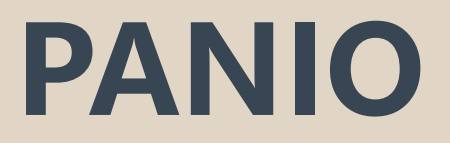

# CH1610K 操作說明

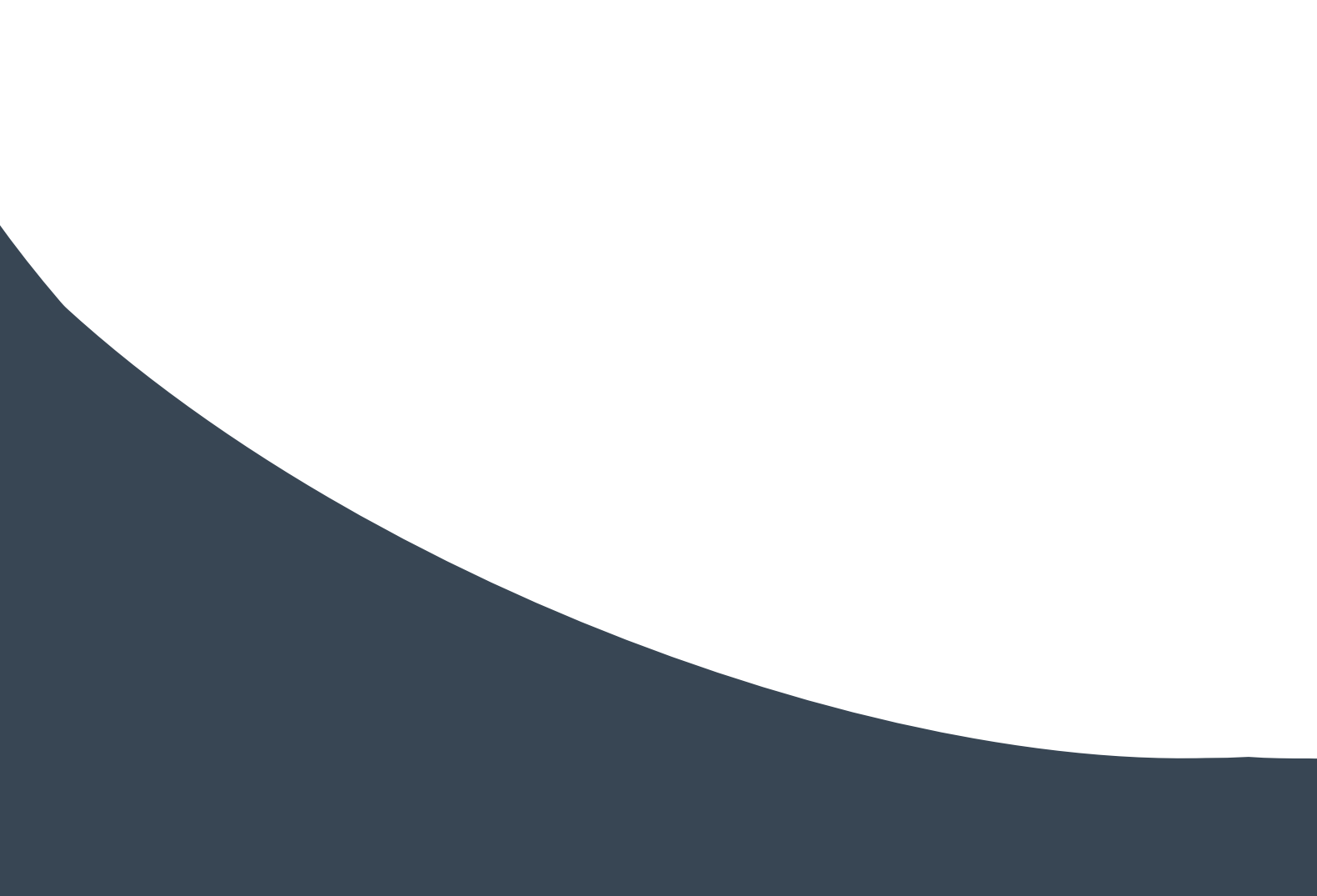

## 目錄

| 一、產品概述         | 2 |
|----------------|---|
| 1.1 產品特性       | 2 |
| 1.2 產品包裝       | 2 |
| 二、規格參數         | 2 |
| 三、產品外觀         | 3 |
| 四、產品操作         | 3 |
| 4.1、按鍵操作       | 3 |
| 4.2、WEB GUI 控制 | 4 |
| 切換操作           | 4 |
| 場景操作           | 4 |
| 命名操作           | 4 |
| 集中控制操作         | 5 |
| 設置操作           | 6 |
| 韌體升級           | 7 |
| 4.3、中控指令控制     | 7 |
| 五、拼接操作         | 3 |

## 一、產品概述

本設備是一款 4K HDMI 快速切拼接矩陣器, 最高輸入輸出解析度支援 4K60Hz 任意 Scaler 輸出。輸入支援類比音頻加嵌, 輸出支援音頻解嵌和分離。拼接支援 4K 輸入輸出與邊框補充功能。採用 B/S 架構 WEB GUI 人機交互介面, PC 端無需安裝軟體即可控制設備; 及支援 RS232 / TCP/IP 網路指令控制以及 IR 紅外遙控器控制。

#### 1.1 產品特性

- 支援最高解析度 3840x2160@60HZ 輸入輸出;
- 支援 HDCP, 訊號源為 HDCP2.2 時自動識別降至 HDCP1.4 (強制除外);
- 支援任意輸入輸出 Scaler 倍線解析度輸出;
- 支援0秒無縫快速切換功能;
- 支援 4K 畫面拼接模式;
- 支援 HDMI 輸入音頻加嵌入;支援 HDMI 輸出音頻解嵌和音頻分離;
- 支援 OLED 狀態顯示和操作回饋;支援 WEB GUI 網頁人機交互控制;
- 支援 EDID 學習和 EDID 內置調用;
- 支援前面板按鍵快速操作;
- 支援 RS232 指令控制;支援 TCP/IP 指令控制;
- 支援工作與待機省電模式;

#### 1.2 產品包裝

1 x CH1610K 1 x 使用說明書 1 x 電源線

### 二、規格參數

| 8/        | 解析 定 節 周 | 輸入最高 UHD(3840x2160)/60Hz 向下相容           |  |  |  |  |
|-----------|----------|-----------------------------------------|--|--|--|--|
| 影         |          | 輸出 4K@60\1080P\720P\576P\576I\480P\480I |  |  |  |  |
| 1家<br>囙   | HDMI 標準  | HDMI2.0                                 |  |  |  |  |
| 記録        | HDCP 標準  | 支持 HDCP1.4 · HDCP2.2 時自動相容本機            |  |  |  |  |
| J//U      | 顏色位深     | 8、10 或 12 位                             |  |  |  |  |
|           | 顏色空間     | YCbCr 	 RGB                             |  |  |  |  |
|           | EDID     | 手動或學習                                   |  |  |  |  |
|           | 輸出格式     | НДМІ                                    |  |  |  |  |
|           | HDMI 輸入口 | 16 埠                                    |  |  |  |  |
|           | HDMI 輸出口 | 16 埠                                    |  |  |  |  |
|           | 按鍵       | 白色短鍵內燈示按鍵                               |  |  |  |  |
| 控         | RS-232   | DB9 連接器母端                               |  |  |  |  |
| 制         | 紅外遙控     | 面板 IR 接收器                               |  |  |  |  |
|           | 網路埠      | RJ45 網口 TCP/IP                          |  |  |  |  |
| 呩         | 電源       | AC 110V-240V 50/60HZ 電源輸入               |  |  |  |  |
| —         | 功耗       | 55 瓦                                    |  |  |  |  |
| 血         | 機箱尺寸     | 482 X 317 X 134(mm)(長*寬*高)              |  |  |  |  |
| 川又        | 淨重       | 4.5 KG                                  |  |  |  |  |
|           | 工作溫度     | 0℃至 50℃                                 |  |  |  |  |
| TEE   177 | 存儲溫度     | -20℃至 60℃                               |  |  |  |  |
| 壞境        | 環境濕度     | 20%-90%                                 |  |  |  |  |

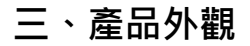

## 產品概觀

實際尺寸 (LxWxH) 482 x 317 x 134mm

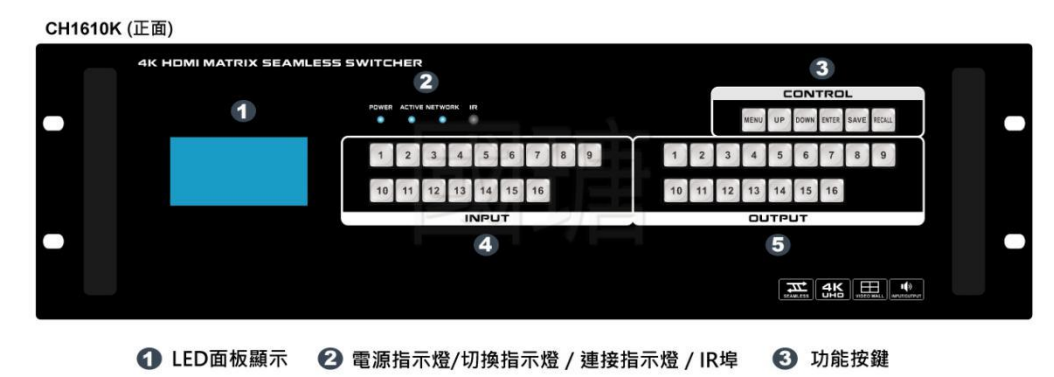

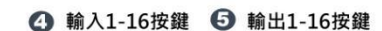

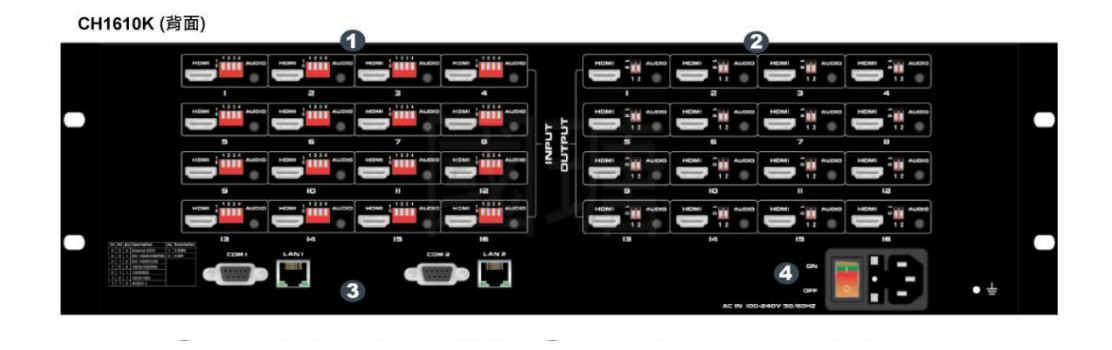

## 四、產品操作

#### 4.1、按鍵操作

#### 4.1.1、訊號切換

點到點切換:按輸入按鍵燈點亮→按輸出按鍵燈點亮; 點到所有切換:按輸入按鍵燈點亮→按 UP 鍵全部輸出按鍵燈點亮;按下 DOWN 鍵取消全部輸出.

#### 4.1.2、場景儲存

Web 共可保存 40 個場景, 面板共可保存 8 個場景; 按下 MENU 鍵, 輸入想要保存場景的數字 1-40, 再按 SAVE 鍵就可以保存, 如果需要呼叫場景, 按 RECALL 鍵可以調用.

#### 4.1.3、IP 設定

MENU 內選擇 SETUP, 在 SETUP 輸入更改的 IP 位址, 完成 IP 的設定之後單擊成功, 更改之後要重啟生效.

#### 4.1.4、查看當前狀態

MENU 內選擇 VIEW, 即可查看現在狀態.

#### 4.2、WEB 控制

預設 IP1:192.168.0.80 IP2:192.168.1.80 帳號及密碼: admin

| Matrix                       |                                    | 管理切换场                            | <b>県 标签 设置</b> | 退出 更多 • |
|------------------------------|------------------------------------|----------------------------------|----------------|---------|
| 桌插 拳 提款 桌插 拳 电视 一体机电路        |                                    | 2 <sup>20</sup> 电视3 <sup>3</sup> | 投影机            | 切换所有    |
| 5 6 6 7 7                    | 8 <sup>8</sup> 电视5 <sup>5</sup> 电视 |                                  | 8              | 关闭单路    |
| 9                            | 9 🕑                                |                                  |                | ——对应    |
|                              |                                    |                                  |                | 关闭所有    |
|                              |                                    |                                  |                | 场景      |
|                              | 1                                  |                                  |                |         |
|                              |                                    |                                  |                |         |
|                              |                                    |                                  |                | 10      |
| Button 1 Button 2 Button 3   | Button 4 Button 5                  | Button 6 But                     | ton 7 Butte    | n 8     |
| Button 9 Button 10 Button 11 | Button 12 Button 13                | Button 14 Butt                   | on 15 Butto    | 1 16    |

左邊區域為輸入區域,右邊區域為輸出區域;最右邊有5個快捷按鈕,從上往下分別為切換所有、關閉單路、 一一對應、關閉所有、場景。(所有的輸入輸出端口均可改名,見命名操作說明);最下為多功能按鍵區域, 通過簡單的設置,可以通過串口控制週邊設備,如投影機的開關。

- 如果要將某一路輸入切換到某一路輸出,首先選擇輸入(亮藍色),按下輸出(亮綠色).
   例如:將輸入2切換到輸出4;首先點擊左邊區域的2·再點擊右邊的4即可完成切換。
- 輸入切換到所有的輸出,首先選擇輸入(亮藍色),再按右邊切換所有按鈕(所有輸出亮綠色).
   例如:將輸入1切換到所有輸出,點擊左邊1再按右邊切換所有按鈕即可完成切換.
- 某一路輸入關掉, 首選選擇輸入再按下右邊第二個按鈕關閉單路.
- 所有的輸入輸出——對應, 即輸入1對應輸出1, 輸入2對應輸出2, 點擊——對應按鍵.
- 將所有的輸入輸出全部關閉,則點擊關閉所有按鍵.

#### 場景操作

Matrix

中間區域為 40 個場景,右邊為保存,載入,返回按鍵。(所有的場景名字均可命名,見命名操作)

|         |         |         | 管理      | 切换场景    | 标签 设置 | 退出 更多 |
|---------|---------|---------|---------|---------|-------|-------|
| 1:1     | 2:2     | 3:3     | 4:4     | 5:5     |       | 保存    |
| 6:6     | 7:7     | 8:8     | 9:9     | 10:10   |       | 载入    |
| 11 : 11 | 12 : 12 | 13 : 13 | 14 : 14 | 15 : 15 |       |       |
| 16 : 16 | 17 : 17 | 18 : 18 | 19:19   | 20:20   |       | 返回    |
| 21:21   | 22 : 22 | 23:23   | 24 : 24 | 25:25   |       |       |
| 26:26   | 27 : 27 | 28:28   | 29:29   | 30:30   |       |       |
| 31 : 31 | 32 : 32 | 33:33   | 34:34   | 35:35   |       |       |
| 36:36   | 37:37   | 38:38   | 39:39   | 40:40   |       |       |
| -       |         |         |         |         |       |       |
|         |         |         |         |         |       |       |

如果要將當前的輸入輸出連接狀態保存在某場景·則先選擇想要保存的場景號(按下1-40)·然後按最右邊的 "保存"即可;

如果要調用已經保存好的某場景·則先選擇想要調用的場景號(按下1-40)·然後按最右邊的"載入"即可; 按下"返回"即可返回切換介面。

**命名操作** 修改輸入輸出以及場景介面:(選擇選單欄的"標籤")

左邊一共有三個區域,最上面是場景名字的命名,中間的是輸入端口的命名,最下麵的是輸出端口的命名。最 右邊一共有四個按鈕,"清空"是清除當前所有的名稱,"默認"是恢復默認值,默認值和數字編號是一樣的, 即輸入1的名字就是1,場景2的名字就是2,"載入"是同步用,按下"載入"可以將矩陣主機裏面保存的 名字調出來,"保存"是將當前更改的名字保存到矩陣主機裏面。

| Matrix        |     |    |     |    | 管理  | 切换 场 | 景 标签 | 设置 | 退出          | 更多 |
|---------------|-----|----|-----|----|-----|------|------|----|-------------|----|
| 场景            |     |    |     |    |     |      |      |    |             |    |
| 001:1         | 002 | 2  | 003 | 3  | 004 | 4    |      |    | ★ 清空        |    |
| 005:5         | 006 | 6  | 007 | 7  | 008 | 8    |      |    |             | -  |
| 009:9         | 010 | 10 | 011 | 11 | 012 | 12   |      |    | G默认         |    |
| 013 : 13      | 014 | 14 | 015 | 15 | 016 | 16   |      |    | <b>■</b> 載入 |    |
| 017 : 17      | 018 | 18 | 019 | 19 | 020 | 20   |      |    | TT in the   |    |
| 021:21        | 022 | 22 | 023 | 23 | 024 | 24   |      | -  | ■ 保存        | 8  |
| 025 : 25      | 026 | 26 | 027 | 27 | 028 | 28   | - I  |    |             |    |
| 029:29        | 030 | 30 | 031 | 31 | 032 | 32   |      |    |             |    |
| 33:33         | 034 | 34 | 035 | 35 | 036 | 36   |      |    |             |    |
| 037 : 37      | 038 | 38 | 039 | 39 | 040 | 40   |      |    |             |    |
| 输入            |     |    |     |    |     |      |      |    |             |    |
| 001:1         | 002 | 2  | 003 | 3  | 004 | 4    |      |    |             |    |
| 005:5         | 006 | 6  | 007 | 7  | 008 | 8    |      |    |             |    |
| 009 : 9       |     |    |     |    |     |      |      |    |             |    |
| 输出            |     |    |     |    |     |      |      |    |             |    |
| 001:1         | 002 | 2  | 003 | 3  | 004 | 4    |      |    |             |    |
| 005:5         | 006 | 6  | 007 | 7  | 008 | 8    |      |    |             |    |
| Second Second |     |    |     |    |     |      |      |    |             |    |

集中控制操作 集中控制管理介面: (選擇選單欄的"管理")

單擊"管理"選項·能實現多臺矩陣的集中控制。

在同一個區域網中,可同時控制多臺同一網段不同 IP 地址的矩陣,最多可以同時控制 254 臺矩陣。如下圖連入 IP 為 192.168.1.81 和 192.168.1.88 兩臺矩陣,其中 192.168.1.81 矩陣是 40X40 矩陣,192.168.1.88 為 10X10 矩陣。點擊 可搜索可控制的矩陣。支持重命名不同矩陣的名字,如要將 192.168.1.81 網頁介面改為 1,則單擊 192.168.1.81 在空白處 輸入數字 1 再點擊 戰 即可更改。將 192.168.1.88 網頁介面改為 2,則單擊 192.168.1.88 在空白處輸入數字 2 點擊 戰 即 可更改成功,如下介面:

可以點擊上面的 IP 地址進行切換控制。

| Matrix            |                |       |       |               |       | 管理切損  | 场景 标签    | 设置 退出 更多・ |
|-------------------|----------------|-------|-------|---------------|-------|-------|----------|-----------|
| 2<br>192.168,1.88 | 1<br>192.168.1 | 1.81  |       |               |       |       |          |           |
| 1                 | 更              | 改新窗口  | 1     | 要索            |       |       |          |           |
| , <b>@</b>        | 2 2            | 3     | 4     | 1             | 2 🕗   | , O   | 4        | 切换所有      |
| 5                 | 6              | 7     | 8     | 5 💿           | 6 6   | , 👁   | 8        | 关闭前收      |
| 9                 | 10 10          | 11    | 12    | 9             | 10    | 11    | 12       | 大肉半暗      |
| 13                | 14             | 15    | 16 16 | 13            | 14    | 15 15 | 16       | ——对应      |
| 17                | 18             | 19    | 20    | 17 <b>W</b>   | 18    | 19    | 20       | 关闭所有      |
| 21                | 22 -           | 23    | 24    | 21 -<br>25 23 | 22    | 23 -  | 24<br>28 | 场景        |
| 29 29             | 30 30          | 31    | 32    | 29 🕗          | 30 30 | 31    | 32 32    |           |
| 33 🚳              | 34             | 35 35 | 36 36 | 33 🗐          | 34    | в 🖾   | 36 65    |           |
| 37 57             | 38 38          | 39 39 | 40 40 | 37 1          | 38 20 | 39 39 | 40       |           |

**設置操作** 設置介面:(選擇選單欄的"設置")

單擊 "設置" 可對矩陣系統重啟功能、IP 地址、用戶名、多功能按鈕進行更改設置,如下介面:

設置介面一共有四個區域,最上面的為系統重啟功能,一般在修改矩陣一些配置後需要重啟(如:IP 地址,用 戶名登錄密碼),第二個區域為 IP 地址修改,可以根據現場的實際需求更改 IP 地址,(注意:兩個網路的 IP 地址不能在一個網段),第三個區域為用戶名密碼更改;最後一個區域是多功能按鈕設置區域。

|                                                                                                    |         |                                                                            | 管理                                                                                                    |                                          | 场景     | 设置   |  |
|----------------------------------------------------------------------------------------------------|---------|----------------------------------------------------------------------------|----------------------------------------------------------------------------------------------------|------------------------------------------|--------|------|--|
| 系统                                                                                                    |         |                                                                            |                                                                                                    |                                          | ×      | <br> |  |
| 1000                                                                                                    |         |                                                                            |                                                                                                    |                                          | _      |      |  |
| 重启系统                                                                                                    |         |                                                                            |                                                                                                    |                                          |        |      |  |
|                                                                                                    |         |                                                                            | 关闭                                                                                                    | 重)                                       |        |      |  |
| 以太网                                                                                                    |         |                                                                            |                                                                                                    |                                          | ×      |      |  |
| IP地址 1                                                                                                    | 192.168 | 0.80                                                                       |                                                                                                    |                                          |        |      |  |
| 子网掩码1                                                                                                    | 255.255 | 255.0                                                                      |                                                                                                    |                                          |        |      |  |
| 默认网关 1                                                                                                    | 192.168 | 0.1                                                                        |                                                                                                    |                                          |        |      |  |
| IP地址 2                                                                                                    | 192.168 | 1.80                                                                       |                                                                                                    |                                          |        |      |  |
| 子网摘码 2                                                                                                    | 255.255 | 255.0                                                                      |                                                                                                    |                                          |        |      |  |
| 默认网关 2                                                                                                    | 192.168 | 1.1                                                                        |                                                                                                    |                                          |        |      |  |
|                                                                                                    |         | 关闭 默认                                                                      | 、<br>【载入                                                                                                    | 保ィ                                       | 7      |      |  |
| 管理员                                                                                                    |         | 关闭 默认                                                                      | 载入                                                                                                    | 保ィ                                       | Ŧ      |      |  |
| 管理员<br>用户名:ad                                                                                                    | min     | 关闭 默认                                                                      | 载入                                                                                                    | 保ィ                                       | ¥      |      |  |
| 管理员<br>用户名:ad<br>密码:                                                                                                   | min     | 关闭 默认                                                                      | 载入                                                                                                    | 保积                                       | ×      |      |  |
| 管理员<br>用户名:ad<br>密码:<br>密码:                                                                                            | min     | 关闭     默认       确认                                                         | 载入                                                                                                    | 保石                                       | Ŧ      |      |  |
| 管理员<br>用户名: ad<br>密码:                                                                                                  | min     | 关闭     默认       确认     关闭                                                  | 载入                                                                                                    | 保不                                       | Ŧ      |      |  |
| 管理员<br>用户名:ad<br>密码:<br>密码:                                                                                            | min     | 关闭     默认       确认     关闭                                                  | 《<br>载<br>》<br>〔<br>〕<br>〔<br>〕<br>〔<br>〕                                                                                                    | 保杯                                       | ÷<br>× |      |  |
| 管理员<br>用户名:ad<br>密码:<br>密码:<br>多功能按针                                                                                   | min     | 美術     默认       确认     关键                                                  | <ul> <li>载入</li> <li>载入</li> <li>1</li> <li>1<td>保不</td><td>÷<br/>×</td><td></td><td></td></li></ul> | 保不                                       | ÷<br>× |      |  |
| 管理员<br>用户名: ad<br>密码:<br>密码:<br>多功能数<br>01: Button 1                                                                   | min     | 关闭 默认<br>确认<br>AAAAAAA0102AAAAAF0                                          | ↓ 载入                                                                                                    | <b>(保</b> 石<br>(保石<br>9600               | ¥<br>× |      |  |
| 管理员<br>用户名:ad<br>密码:<br>密码:<br>S功能按键<br>01: Button 1<br>02: Button 2                                                   | min     | 美祖     默认       确认     关闭                                                  | 】                                                                                                    | 保田 保田 保田 保田 保田 保田 保田 保田 保田 保田 保田 保田 保田 保 | ¥<br>× |      |  |
| 管理员<br>用户名:ad<br>密码:<br>密码:<br>图<br>3<br>切前間统<br>01: Button 1<br>02: Button 1<br>02: Button 2<br>03: Button 3          | min     | <ul> <li>美祖 (1)</li> <li>論认</li> <li>关闭</li> <li>关闭</li> <li>关闭</li> </ul> |                                                                                                    | 保和<br>保和<br>(保和<br>99600<br>99600        | ¥<br>× |      |  |
| 管理员<br>用户名:ad<br>密码:<br>密码:<br>图<br>密码:<br>图<br>3<br>8<br>01: Button 1<br>02: Button 2<br>03: Button 3<br>04: Button 4 | min     | <ul> <li>美祖 (駅3)</li> <li>确认</li> <li>关抗</li> </ul>                        | 3 我入<br>3 我入<br>9 1 € 2<br>9 1 € 2<br>9 1 € 2<br>9 1 € 2<br>9 1 € 2<br>9 1 € 2<br>9 1 € 2                                                                                                    | 保和<br>9600<br>9600<br>9600<br>9600       | ¥<br>× |      |  |

1、單擊最上面區域的 10 即可重啟矩陣。

2、第二的以太網區域可對設備的 IP 地址進行設置更改,其中 ➡ 為恢復出廠設置, ➡ 為重命名, ∰ 為保存 設置,在對 IP 地址更改完之後先點擊 ∰ 保存設置,再點擊最上面區域的 ■ 重啟矩陣,等系統重啟之後生效, 否則會修改失敗!

3、第三的管理員區域可對用戶名及密碼的更改,更改完按 🔤 鍵即可保存。

4、最後一個區域是多功能按鈕設置區域·在此區域可進行多功能按鈕設置快捷按鍵·設置好後保存·重啟系統· 回到切換介面·按下麵的按鈕就能控制週邊設備。(注:矩陣串口沒接週邊設備時·它是場景調用快捷按鈕)

**例如:**矩陣的串口1連到某投影機的串口,要設置為控制投影機的開和關則在左邊把 "Button1" 改成 "投影機-開", "Button2" 改成 "投影機-關", 中間寫投影機的開關機串口代碼指令, 右邊選擇1, 方框內填寫 投影機的串列傳輸速率。如下圖所示:

| 018-09-01 10:39<br>018-09-01 10:39<br>018-09-01 10:39<br>018-09-01 10:39 | :48 > send 1,1920(<br>:48 > load 2<br>:49 > send 1,1920(<br>:49 > load 1 | 0,be ef 04 07 00 f0<br>0,be ef 02 06 00 al | 29 01 20 00 cc cc<br>o ca 92 00 00 00 0 | 0 00                    |           |           |           |
|--------------------------------------------------------------------------|--------------------------------------------------------------------------|--------------------------------------------|-----------------------------------------|-------------------------|-----------|-----------|-----------|
| 投影机一开                                                                    | 投影机关                                                                     | Button 3                                   | Button 4                                | Button 5                | Button 6  | Button 7  | Button 8  |
| Button 9                                                                 | Button 10                                                                | Button 11                                  | Button 12                               | Button 13               | Button 14 | Button 15 | Button 16 |
| 多功能按钮                                                                    | l<br>De                                                                  | ef 02 06 00 a                              | b ca 92 00 00                           | <b>De di</b> = 1 = 2    | 19200     | ×         |           |
| 投影机-关                                                                    |                                                                          | ef 04 07 00 f0                             | 29 01 20 00                             | ecc • 1 • 2             | 19200     |           |           |
| A: Mutter 4                                                              | /                                                                        |                                            |                                         | e 102                   | 9000      |           |           |
| 5- Potton 5                                                              | 51 EVI A                                                                 |                                            | A                                       | e 102                   |           |           |           |
|                                                                          | 外国设备                                                                     | 们由门语。                                      | Ž.                                      |                         | 0600      |           |           |
| 7: Button 7                                                              |                                                                          | 1.10                                       | 2/2主的月                                  |                         |           | 2 51.0    |           |
| 0: Dutter 0                                                              |                                                                          | 山和                                         | 2代衣的是哪                                  | 矩阵的甲位<br>一个鬼 <b>口</b> 就 |           | 2,20日     |           |
| De. Button 8                                                             |                                                                          | 内坝                                         | 写外围设                                    | 备的串口波                   | 特率。       | 1 2 2 1 1 |           |
| J9: Button 9                                                             |                                                                          |                                            |                                         | @102                    | 9600      |           |           |
| 10: Button 10                                                            |                                                                          |                                            |                                         | @1@2                    | 9600      |           |           |
| 11: Button 11                                                            |                                                                          |                                            |                                         | @ 1 @ 2                 | 9600      |           |           |
| 12: Button 12                                                            |                                                                          |                                            |                                         | €102                    | 9600      |           |           |
|                                                                          |                                                                          |                                            |                                         | ●1⊝2                    | 9600      |           |           |
| 13: Button 13                                                            |                                                                          |                                            |                                         | ● 1 ◎ 2                 | 9600      |           |           |
| 13: Button 13<br>14: Button 14                                           |                                                                          |                                            |                                         | @102                    | 9600      |           |           |
| 13: Button 13<br>14: Button 14<br>15: Button 15                          |                                                                          |                                            |                                         | 0102                    |           |           |           |

**升級操作**升級介面:(選擇選單欄的"更多")

●單擊<sup>......</sup>會出現以下介面:

●單擊"升級"可實現對軟體的燒錄和升級(單擊<sup>2000</sup>選擇檔·再點擊<sup>21882</sup>能實現對設備進行軟體的升級)

### 4.3 中控命令操作

RS232 通信協議及中控指令代碼說明: 採用直連線(也可通過 USB-RS232 轉換線直接插入矩陣串口進行控制) 通信協議:(串列傳輸速率 115200,數據位 8,停止位 1,校驗位 無)

| 類<br>型 | 控制指令     | 說明        | 功能描述                                 |
|--------|----------|-----------|--------------------------------------|
|        |          | Y=1,2,3,4 | 將 Y 路的輸入切換到所有路輸出;                    |
|        |          |           | 例:"1ALL."表示將第一路輸入切換到所有路輸出。           |
|        | All1.    |           | 設置為所有通道——對應·如:1->1·2->2·3->3         |
|        | VX7      | Y=1,2,3,4 | 將 Y 路輸入切換到第 Z 路輸出;                   |
|        | 172.     | Z=1,2,3,4 | 例:"1X2."表示將第一路輸入切換到第二路輸出。            |
|        |          | Y=1,2,3,4 | 將 Y 路輸入切換到第 Z · Q · W 路輸出;           |
|        |          | Z=1,2,3,4 | 例: "1X2&3&4."表示將第一路輸入切換到第 2,3,4 路輸出。 |
|        | TAZQQQW. | Q=1,2,3,4 |                                      |
| 操      |          | W=1,2,3,4 |                                      |
| 作      | SaveV    | Y=1,2,3,4 | 保存當前狀態到第 Y 存儲單元;                     |
| 指      | 54761.   |           | 例: "Save2."表示保存當前場景(狀態)到第2儲存單元。      |
| 令      | PocallV  | Y=1,2,3,4 | 調用第 Y 存儲單元的輸入輸出切換狀態;                 |
|        | Recall.  |           | 例:"Recall2."表示調用第2儲存單元的輸入輸出切換狀態(場景)。 |
|        | BeepON.  |           | 開啟蜂鳴器                                |
|        | BeepOFF. |           | 關閉蜂鳴器                                |
|        |          | Y=1,2,3,4 | 查詢輸入通道相應的輸出;                         |
|        | Y?.      |           | "1?."表示查詢輸入1(改為2表示查詢輸入2)會返加1x1&2&3.  |
|        |          |           | x 的後面表示對應的輸出通道·有多少個都會有&符號相連);        |

備註:

- Y·Z 為輸入輸出路數·根據所控矩陣而定·如所控矩陣為9進9出矩陣·則它們的有效範圍為1-9·如超出範圍·則 當做命令輸入錯誤處理;
- 每條指令最後面的英文小數點"."是結尾符不能漏。
- Y 路輸入切換到 Z 路輸出之間的 "X" 可以是大小寫英文字母 "X" 。
- 指令字母不分大小寫。
- 切換成功將會返回 OK., 切換失敗會返回 ERR.。

## 五、拼接操作

點擊 切換, 圖最下方出現 X-代表上下幾行 Y-代表左右幾列.可建立多個拼接牆 (不能超過輸出總數)

| Matrix              |              |     | 管理 切换 场景 | 标签 设置 選出 更多 •       |
|---------------------|--------------|-----|----------|---------------------|
|                     | 2 3 4        | 0,0 | 2 3 3    |                     |
| 5                   | 6 <b>7</b> 8 | 5 5 | 6 6 7 7  | 8 1 1<br>2 2<br>3 3 |
| 9 9                 |              | 9   |          | 2                   |
|                     |              |     |          | 1 1<br>2 2<br>3 3   |
|                     |              |     |          |                     |
| x: 2 y: 3 添加 田      | 1<br>1<br>1  |     |          |                     |
| ×) ×)               | ×            |     |          |                     |
| $\otimes$ $\otimes$ | 8            |     |          |                     |

再選擇欲輸入埠號碼,再依次拖曳輸出埠號碼至格子內

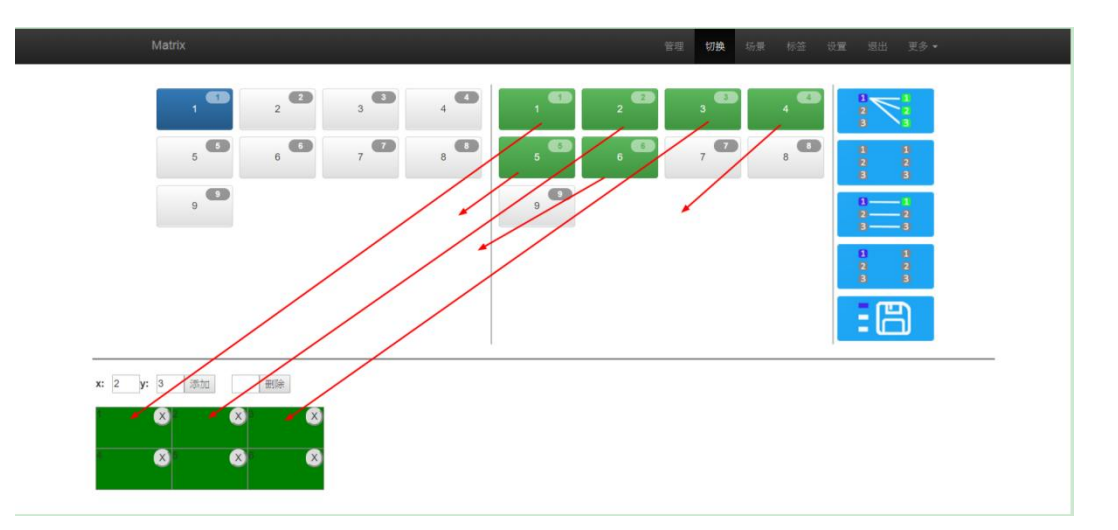

可刪除建立不同電視牆, 由左至右排序是 1.2.3..., 例如填寫 2 按下刪除, 排列第 2 位置拼接設定即可刪除.